| 1. <u>ชั้นตอนการสมัครเพื่อใ</u><br>1. เช้าสู่หน้าเวป <u>htt</u><br>2. คลิก ลงทะเบียนใ | คู่มือการใช้งาน PC<br><u>อ้งานระบบ POS</u><br><u>p://www.pos.flukydu.com</u><br>เช้งาน | DS Flukydu                                             |
|---------------------------------------------------------------------------------------|----------------------------------------------------------------------------------------|--------------------------------------------------------|
|                                                                                       | >Fluk<br>Freelance Pro                                                                 | <b>kydu</b><br>grammer                                 |
|                                                                                       | Username                                                                               |                                                        |
|                                                                                       | Password                                                                               |                                                        |
|                                                                                       | GG3K                                                                                   | Captcha                                                |
|                                                                                       |                                                                                        | เข้าสู่ระบบ<br>ลงทะเบียนใช้งาน                         |
|                                                                                       | ©2019 All Rights Reserved. FI                                                          | rydu<br><sub>rammer</sub><br>lukydu. Privacy and Terms |

# 3. กรอกข้อมูลพื้นฐานที่ระบบต้องการ

| Freelance P      | ukydu<br>Programmer    |
|------------------|------------------------|
| * ชื่อร้านค้า    |                        |
| ชื่อร้านค้า      |                        |
| * ที่ตั้งร้านค้า |                        |
| ที่ตั้งร้านค้า   |                        |
| * TAX ID         | * VAT CODE             |
| Tax ID           | Vat Code               |
| * ชื่อผู้ใช้งาน  |                        |
| ชื่อผู้ใช้งาน    |                        |
| * ชื่อเข้าใช้งาน |                        |
| ชื่อเข้าใช้งาน   |                        |
| * รหัสเข้าใช้งาน | * ยืนยันรหัสเข้าใช้งาน |
| รหัสเข้าใช้งาน   | ยื่นยันรหัสเข้าใช้งาน  |
| TEOR MINN        | Captcha                |
|                  | ลงทะเบียนใช้งา         |
| >_Flu            | ıkydu                  |

- 4. คลิก ลงทะเบียนใช้งาน
- 5. ເข້າสู่ระบบ

#### 6. จะพบหน้า โปรแกรมดังภาพ

|                              | flukydu2 ~                                                                                                    |
|------------------------------|----------------------------------------------------------------------------------------------------|
| Preclance Programmer<br>test | <ul> <li>ເຊັ້ ແຕ່ງກັ້งหมด</li> <li>ເຊັ້ ແຕ່ງກັ້งหมด</li> <li>ເຊັ້ ແຕ່ງກັ້งหมด</li> <li>ເຊັ້ ແຕ່ງກັ້งหมด</li> <li>ເຊັ້ ແຕ່ງກັ້ນ ແລະ</li> <li>ເຊັ້ ແຕ່ງກັ້ນ ແລະ</li> <li>ເຊັ້ ແຕ່ງ ແລະ</li> <li>ເຊັ້ ແຕ່ງ ແລະ</li> <li>ເຊັ້ ແຕ່ງ ແລະ</li> <li>ເຊັ້ ແຕ່ງ ແລະ</li> <li>ເຊັ້ ແຕ່ງ ແລະ</li> <li>ເຊັ້ ແຕ່ງ ແລະ</li> <li>ເຊັ້ ແຕ່ງ ແລະ</li> <li>ເຊັ້ ແຕ່ງ ແລະ</li> <li>ເຊັ້ ແຕ່ງ ແລະ</li> <li>ເຊັ້ ແຕ່ງ ແລະ</li> <li>ເຊັ້ ແຕ່ງ ແລະ</li> <li>ເຊັ້ ແຕ່ງ ແລະ</li> <li>ເຊັ້ ແຕ່ງ ເຊັ້ ແຕ່ງ ເຊັ່ ແຕ່ງ ເຊັ້ ແຕ່ງ ເຊັ່ ແຕ່ງ ເຊັ່ ແຕ່ງ ເຊັ ແຕ່ງ ເຊັ ແຕ</li></ul> |
| 🛃 ข้อมูลรวม                  |                                                                                                    |
| 🖵 แคชเชียร์                  | ยากขายรายกับ                                                                                                    |
| \star ตั้งค่า Quick Product  | 764117171Y                                                                                                    |
| 🚳 จัดการสินคำ                | 10                                                                                                    |
| 🛃 รายงาน 🗸                   | 0.9                                                                                                    |
| ี่นี่\$ี กำหนดคำ ∽           | 0.8<br>0.7<br>0.6<br>0.5<br>0.4<br>0.3<br>0.2<br>0.1<br>0                                                                                                    |

# <u>ชั้นตอนการเพิ่มสินค้าและบาร์โค็ตเข้าสู่ร้านค้า</u> 1. คลิกเมนูจัดการสินค้า ดังภาพ

| >_ Flukydu              |                             |                |                  |                |                     |         | flukydu2 ~ |
|-------------------------|-----------------------------|----------------|------------------|----------------|---------------------|---------|------------|
| Freelance Programmer    | จัดการสั                    | ในค้า          |                  |                |                     |         | ^          |
| test                    | <b>ค้นห</b> ั<br>ชื่อสินค้า | າข้อมูล<br>:   |                  |                | รหัสบาร์โค๊ต :      |         |            |
| 🛃 ข้อมูลรวม             |                             |                |                  |                |                     |         |            |
| 🖵 แคชเชียร์             | 🗌 ค้นหาเ                    | สินค้าเฉพาะที่ | เป็น Quick Produ | uct            |                     |         |            |
| 🚖 ตั้งค่า Quick Product | 🗌 ค้นหาส                    | สินค้าจำนวนต่  | n                |                |                     |         |            |
| 🔀 จัดการสินคำ           | Q ดับ1                      | ก ยกเ          | ลิกค้นหา         | ; รีโหลดข้อมูล |                     |         |            |
| 🜌 รายงาน 🗸 🗸            |                             | 2.16           |                  |                |                     |         |            |
| 🗘 ี้ กำหนดค่า 🗸 🗸       | เพิ่มสิน                    | ด้าใหม่        | รับสินค้าเข้าสตั | อก             |                     |         |            |
|                         | #                           | Q.             | สินค้า           | รหัสบาร์โค๊ด   | ราคา                | คงเหลือ | Min/Max    |
|                         |                             |                |                  | η              | ไม่พบข้อมูลที่ค้นหา |         |            |
|                         | #                           | Q.             | สินค้า           | รหัสบาร์โค๊ต   | ราคา                | คงเหลือ | Min/Max    |

2. คลิก เพิ่มสินค้าใหม่ จะปรากฏหน้าต่างให้กรอกข้อมูลสินค้า จากนั้นคลิก เพิ่มสินค้า

| เก้ไขข้อมูลสินค้า          |        | ×           |
|----------------------------|--------|-------------|
| * ชื่อสินค้า :             |        |             |
| * รหัสบาร์โค๊ต (13 หลัก) : |        |             |
| รายละเอียด :               |        |             |
| * ราคา/หน่วย :             |        |             |
| Min :                      | Max :  |             |
| ข้อมูลคู่ค้า :             |        |             |
|                            |        |             |
|                            |        |             |
|                            | ยกเลิก | เพิ่มสินค้า |

3. คลิกปุ่มจัดการ เลือก รับ สินค้าเข้าสต๊อก (ในขั้นตอนนี้จะทำหรือไม่ทำก็ได้)

| #                        | Q.                                                                                                    | สินค้า                                                                                                    |                        | รหัสบาร์โค๊ต  | ราคา | คงเหลือ | Min/Max |
|--------------------------|----------------------------------------------------------------------------------------------------|----------------------------------------------------------------------------------------------------|------------------------|---------------|------|---------|---------|
| จัดการ 🗸                 | *                                                                                                    | Q.       สินค้า         ★       water Chang 1.5ml.         น้าดิ่ม. ตรา ข้าง 1.5มิลลิลิต         ว้อและรหัสบารโค๊ต         Min/Max         บ้ารุด เสียหาย         ราคา         ทารเคล็อนไหว         เค้าเข้าสติอก         มูล.                      | 8851993339019          | 20            | 29   | 5/20    |         |
| 🕒 แก่ไ<br>🕑 แก้ไ         | เขชอและร<br>ใข Min/Ma                                                                                                    | <ul> <li>water Chang 1.5ml.<br/><sup>1</sup>มัดมี ตรา ข้าง 1.5มีลลิลิต         ขึ้อและรหัสบาร์โค๊ต         MAXX         MAXX         MAXX         ux         น่าย ข้ารุด เสียหาย         ราคา         ราคา         ตารเคล็อนไหว         </li> </ul> | MAXX<br>XXX            | 8850338007477 | 27   | 16      | 10/100  |
| 🖧 จำ<br>เอ แก้           | <u>น้ำดื่ม ตรา ข้าง 1.5มิลลิลิต</u><br>.ก้ไขชื้อและรรหัสบาร์โค๊ต<br>เก้ไข Min/Max<br>จำหน่าย ชำรุด เสียหาย<br>แก้ไข ราคา<br>อรายการเคลื่อนไหว |                                                                                                    | 000000000001           | 15            | 55   | 10/500  |         |
| ≓ ดูรา<br># <b>#</b> รับ | ายการเคลี<br><mark>สินค้าเข้า</mark>                                                                                                    | <ul> <li>สินตัว</li> <li>พater Chang 1.5ml.</li> <li>น้าดื่ม ครา ข้าง 1.5มิลลิลิต</li> <li>ละรหัสบารโค๊ต</li> <li>เ/Max</li> <li>ชำรุด เสียหาย</li> <li>เกลือนไหว</li> <li>มด.</li> </ul>                                                           | )0ນລ.<br><i>ນລ</i> .   | 8850124065414 | 45   | 20      | 10/100  |
| 🗕 👗 ข้อมุ                | มูลคู่ค้า                                                                                                    | เอร้าง แอร์ไ                                                                                                    | ใจนั้นหม่นี้ เร็าเพื่น | 00500000074   | 60   | 0       | 0/0     |

4. กรอกข้อมูลให้ครบแล้วกดปุ่ม เพิ่มเข้าสต็อก

| ค้นหา ชื่อสินค้าหรือรหัสบาร์โค๊ต :        |                        |
|-------------------------------------------|------------------------|
| water Chang 1.5ml.                        |                        |
| ชื่อสินค้า : water Chang 1.5ml.           |                        |
| รายละเอียด : น้ำดื่ม ตรา ช้าง 1.5มิลลิลิต |                        |
| จำนวนที่มีอยู่ : 29                       | ราคา/หน่วย : 20        |
| Min : 5                                   | Max : 20               |
| Lot No.:                                  | Ref:                   |
| * จำนวนรับเข้า:                           | ต้นทุนต่อหน่วย:        |
|                                           | 15                     |
| ขายราคาต่อหน่วย:                          | * วันที่หมดอายุสินค้า: |
| 20                                        | 13/03/2019             |
| 🗹 อัพเดทราคาสินค้าอัตโนมัติ               |                        |
|                                           |                        |

ในชั้นตอนนี้หากท่านใส่ข้อมูล ราคาขายเพิ่มขึ้นจากเดิมหรือลดลง แล้วติีกเครื่องหมายถูก อัพเดทราคาสินค้าอัตโนมัติ เมื่อ ท่านทำการขายสินค้าถึง Lot สินค้านี้ระบบจะทำการอัพเดท ราคาสินค้า เป็นราคาตามที่ระบุไว้ใน lot นี้ทันที

# 2. <u>ชั้นตอนการเพิ่มสินค้าเข้าไปยัง Quick Product</u>

1. คลิกเมนูซ้ายมือ ตั้งค่า Quick Product จะปรากฏดังภาพตัวอย่าง

|                         | กำหนด Quick Pro | oduct                            |                      |  |
|-------------------------|-----------------|----------------------------------|----------------------|--|
| flukydu                 | 2รีโหลด 🛛 🖪 ป   | <b>วันท</b> ึก                   |                      |  |
| flukydu mini mart       | น้ำแข็งยูนิต    | เภสัช บอดี้ไวท์เท<br>นนิ่งโลชั่น | water Chang<br>1.5ml |  |
| 🛃 ข้อมูลรวม             |                 |                                  |                      |  |
| 🖵 แคชเซียร์             | 15              | 60                               | 20                   |  |
| 🖈 ตั้งค่า Quick Product | น้ำสิ่ง 1.5ml   | ยางลบ ปากา                       | HALLS ICE<br>MAXX    |  |
| 🚳 จัดการสินคำ           | 20              | 20                               | 27                   |  |
| 🛃 รายงาน 🗸              | Empty           | เบตาดีน                          | Empty                |  |
| 🗱 กำหนดค่า 🗸 🗸          |                 |                                  |                      |  |
| 📑 Menu Config           |                 | 30                               |                      |  |
|                         | Empty           | Empty                            | Empty                |  |
|                         |                 |                                  |                      |  |
|                         | Empty           | Empty                            | Empty                |  |
|                         | 1.7             | 1.7                              |                      |  |
|                         |                 |                                  |                      |  |

# 2. ดับเบิลคลิกเพื่อเพิ่มหรือเปลี่ยน สินค้าไปยังตำแหน่งนั้นๆ

| ู<br>ม้อมูลคู่ค้าของสินค้านี้      |                 | ×      |
|------------------------------------|-----------------|--------|
| ค้นหา ชื่อสินค้าหรือรหัสบาร์โค๊ต : |                 |        |
| น้ำแข้งยูนิต                       |                 |        |
| ชื่อสินค้า : น้ำแข็งยูนิด          |                 |        |
| รายละเอียด : น้ำแข็งยูนิด xxx      |                 |        |
| รหัสบาร์โค๊ต : 0000000000001       |                 |        |
| จำนวนที่มีอยู่ : 55                | ราคา/หน่วย : 15 |        |
| Min : 10                           | Max: 500        |        |
|                                    |                 |        |
|                                    | ยกเลิก ลบออก    | บันทึก |
|                                    |                 |        |

3. จะได้ดังภาพด่านล่าง อย่าลืมกด ปุ่ม บันทึก ทุกครั้งที่มีการแก้ไข

|                               | =                |                                  |                       |
|-------------------------------|------------------|----------------------------------|-----------------------|
|                               | ถ้าหนด Quick Pro | oduct                            |                       |
| flukydu                       | 🛛 วีโหลด 🛛 🖪 ป   | ในที่ก                           |                       |
| flukydu mini mart             | น้ำแข็งยุนิต     | เภสัช บอดี้ไวท์เท<br>นนิ่งโลชั่น | water Chang<br>1.5ml. |
| <ul> <li>ข้อมูลรวม</li> </ul> | 15               | 60                               | 20                    |
| 🖵 แคชเซียร์                   | ม้าสิ่ง 1.5ml    | 803331 8033                      | HALLSICE              |
| 🚖 ตั้งค่า Quick Product       | a new 1.5mm      | 1 INNE 1 INT                     | MAXX                  |
| 🗞 จัดการสินคำ                 | 20               | 20                               | 27                    |
| 🛃 รายงาน 🗸 🗸                  | Empty            | เมตาดีน                          | Empty                 |
| 🗱 กำหนดค่า 🗸 🗸                | Empty            |                                  | Linpty                |
| Menu Config                   |                  | 30                               |                       |
|                               | Empty            | Empty                            | Empty                 |
|                               |                  |                                  |                       |
|                               |                  |                                  |                       |
|                               | Empty            | Empty                            | Empty                 |
|                               |                  |                                  |                       |
|                               |                  |                                  |                       |

4. หน้าแคซเชียจะได้ Quick Product อยู่ด้านขวาเป็นไปตามที่ท่านกำหนด

|     |        | Barcode or Broduct par |     |                 | ×. ×                                |                 |                     |
|-----|--------|------------------------|-----|-----------------|-------------------------------------|-----------------|---------------------|
|     |        | Barcode of Product nam | e   | น่าแข้งยูนิต    | เภสัช บอดี<br>ไวท์เทนนิ่ง<br>โลชั่น | wa<br>Ch<br>1.5 | ater<br>ang<br>5ml. |
| Qty | รายการ | ราคา                   | ราม | 15.00           | 60.00                               | 20              | 00.                 |
|     |        | ยังไม่มีรายการ         |     | น้ำสิง<br>1.5ml | ยางลบ ปา<br>กา                      | HA<br>ICE I     | LLS<br>MAXX         |
|     |        |                        |     | 20.00           | 20.00                               | 27              | .00                 |
|     |        |                        |     | Empty           | เบดาดีน                             | En              | npty                |
|     |        |                        |     | Empty           | 30.00<br>Empty                      | En              | npty                |
|     |        |                        |     | Empty           | Empty                               | En              | npty                |
|     |        |                        |     | ยอดสุทธิ        |                                     |                 |                     |
|     |        |                        |     | จำนวน           |                                     | 0               | ขึ้น                |
|     |        |                        |     | เป็นเงิน        |                                     | 0.00            | บาท                 |
|     |        |                        |     | รับเงิน/เงินสถ  | a                                   | 0.00            | บาท                 |
|     |        |                        |     | เงินสด/เงินถ    | อน                                  | 0.00            | บาท                 |

<u>วิธีการใช้งานหน้า แคชเชีย</u>

1. คลิกเมนูซ้ายมือ แคชเชียร์ จะปรากฏดังภาพตัวอย่าง

|                       | flukydu-fluky | du mini mart           |                    |      |                | Febr                       | ary 20t  | h 2019      |
|-----------------------|---------------|------------------------|--------------------|------|----------------|----------------------------|----------|-------------|
|                       | Tax ID : 0741 | 25012360 (Vat Includee | ed)                |      |                | 1 OUL                      | 2:35:    | 25 pm       |
| flukydu               | 3330          | Barco                  | de or Product name |      | น้ำแข็งยูนิด   | เภสัช บอดี้<br>ไวท์เทนนิ่ง | wa<br>Ch | iter<br>ang |
| flukydu mini mart     | Otv           | รายการ                 | 5191               | 5711 | 15.00          | โลชั่น<br>60.00            | 1.5      | iml.        |
| 2 ข้อมูลรวม           |               |                        | นังไม่มีรายการ     |      | น้ำสิ่ง        | ยางลบ ปา                   | HAI      | LLS         |
| แคชเชียร์             |               |                        |                    |      | 1.5ml          | กา                         | ICE I    | XXAN        |
| ตั้งค่า Quick Product |               |                        |                    |      | 20.00          | 20.00                      | 27       | .00         |
| จัดการสินค้า          |               |                        |                    |      | Empty          | เบตาดีน                    | Em       | pty         |
| รายงาน                | ~             |                        |                    |      |                |                            |          |             |
| กำหนดค่า              | ~             |                        |                    |      |                | 30.00                      |          |             |
| Menu Config           |               |                        |                    |      | Empty          | Empty                      | Em       | pty         |
|                       |               |                        |                    |      |                |                            |          |             |
|                       |               |                        |                    |      | Emoty          | Empty                      | Em       | vto         |
|                       |               |                        |                    |      | Empty          | Empty                      | Chi      | pry         |
|                       |               |                        |                    |      |                |                            |          |             |
|                       |               |                        |                    |      | ยอดสุทธิ       |                            |          |             |
|                       |               |                        |                    |      | จำนวน          |                            | 0        | ข้ำ         |
|                       |               |                        |                    |      | เป็นเงิน       |                            | 0.00     | บาง         |
|                       |               |                        |                    |      | รับเงิน/เงินสด |                            | 0.00     | บาง         |
|                       |               |                        |                    |      | เงินสด/เงินถล  | u                          | 0.00     | 1121        |

<u>เมื่ออยู่ในห้านี้ท่านสามารถจะใช้เครื่องแสกนบาร์โค็ตได้ทันที หรือกดเพิ่มรายการสินค้า ที่จะขายด้วยการคลิกที่ Quick</u> Product ก็ได้เช่นกัน

2. การควบคุมสินค้าและจำนวน

| flukyd<br>Tax ID | u-flukydu mini mart<br>) : 074125012360 (Vat Includeed) |            |       |       |                 | Febru                | 2:39      | )th 2019<br>9:12 pm |
|------------------|---------------------------------------------------------|------------|-------|-------|-----------------|----------------------|-----------|---------------------|
|                  | Barcode or Froduct n                                    | iame       |       |       | น้ำแข็งยูนิต    | เภสัช บอดี้          | w         | ater                |
| water            | Chang 1.5ml.(น้ำดื่ม ตรา ข้าง 1.5มิลลิลิต) on Ha        | nd 29 ขึ้น |       |       |                 | ไวท์เทนนิง<br>โลชั่น | Ci<br>1.  | hang<br>.5ml.       |
| Qty              | รายการ                                                  | ราคา       | ราม   | []    | 15.00           | 60.00                | 2         | 0.00                |
| 1                | น้ำแข็งยูนิด ( <i>น้ำแข็งธุนิต xxx</i> )                | 15.00      | 15.00 | + - 0 | น้าสิง<br>1.5ml | ยางลบ ปา<br>กา       | HA<br>ICE | ALLS<br>MAXX        |
| 1                | ยางลบ ปากา ( <i>ยางลบปากกาลูกลีน</i> )                  | 20.00      | 20.00 | + - 0 | 20.00           | 20.00                | 2         | 7.00                |
| 1                | water Chang 1.5ml. (น้ำดื่ม ตรา ข้าง 1.5มิลลิลิต)       | 20.00      | 20.00 | + - 0 | 20.00           | 20.00                | 2         | 7.00                |
|                  |                                                         |            |       |       | Empty           | Empty                | Er        | mpty                |
|                  |                                                         |            |       |       | ยอดสุทธิ        |                      |           |                     |
|                  |                                                         |            |       |       | จำนวน           |                      | 3         | ชิ้น                |
|                  |                                                         |            |       |       | เป็นเงิน        | 5                    | 55.00     | บาท                 |
|                  |                                                         |            |       |       | รับเงิน/เงินสด  |                      | 0.00      | บาท                 |
|                  |                                                         |            |       |       | เงินสด/เงินถอ   | น                    | 0.00      | บาท                 |
|                  |                                                         |            |       |       |                 | Rese                 | t         | รับเงิน             |

ในการเพิ่มสินค้าแต่ล่ะครั้ง จะสามารถกดใช้คีย์บอร์ดเพิ่มเพิ่ม ลด หรือ ลบสินค้าได้ดังนี้

- กดคีย์บอร์ด เครื่องหมาย + หมายถึง เพิ่มอีกหนึ่งชิ้น
- กดคีย์บอร์ด เครื่องหมาย หมายถึง ลดสินค้าลงหนึ่งชิ้น
- กดคีย์บอร์ด ปุ่ม Delete หมายถึง ลบสินค้านั้นออก

หรือจะใช้เมาส์คลิกที่ปุ่มในแต่ล่ะรายการก็ได้เช่นกัน

2. หลังจากได้รายการสินค้าที่ต้องการแล้ว กดปุ่ม Enter เป็นการรับเงินจากลูกค้า

| Qty. | รายการ                                            | ราคา     | รวม   |
|------|---------------------------------------------------|----------|-------|
| 1    | น้ำแข็งยูนิต (น้ำแข็งยูนิต xxx)                   | 15.00    | 15.00 |
| 1    | ยางลบ ปากา (ยางลบปากกาลูกลื่น)                    | 20.00    | 20.00 |
| 1    | water Chang 1.5ml. (น้ำดื่ม ตรา ช้าง 1.5มิลลิลิต) | 20.00    | 20.00 |
| 3    | ขึ้น                                              | ยอดสุทธิ | 55.00 |
|      | รับเงิน/เงินสด                                    |          |       |
|      | เงินสด/เงินถอน                                    |          | C     |

- Enter อีกครั้งนึง ระบบจะใส่จำนวนเงินที่ได้รับมาเท่ากับยอดสุทธิ และเมื่อกด Enter อีกครั้งจะเป็นการยืนยัน การรับเงินจากลูกค้ามา
- คีย์จำนวนเงินล<sup>ิ</sup>่งในช่องแล้วกด Enter ระบบจะแสดงจำนวนเงินถอน

| 1 | Barcode or Froduct n                              | ame   |       |       | × =                                                  | A                                       |                                   |                           |                                                       |
|---|---------------------------------------------------|-------|-------|-------|------------------------------------------------------|-----------------------------------------|-----------------------------------|---------------------------|-------------------------------------------------------|
|   | barcode or rijodder n                             |       |       |       | นาแขง                                                | วยูนด                                   | เภสข บอด<br>ไวท์เทนนึ่ง<br>โลชั่น | Ch<br>1.                  | ater<br>nang<br>5ml.                                  |
| y | รายการ                                            | ราคา  | ຽງກ   |       | .15.                                                 | 00                                      | 60.00                             | 20                        | 0.00                                                  |
|   | น้ำแข็งยูนิด ( <i>น้ำแข็งยูนิด xxx</i> )          | 15.00 | 15.00 | + - 0 | น้ำส<br>1.5                                          | สิง<br>mi                               | ียางลบ ปา<br>กา                   | HA<br>ICE                 | ALLS<br>MAXX                                          |
|   | ยางลบ ปากา ( <i>ยางลบปากกาลูกลื่น</i> )           | 20.00 | 20.00 | +-0   | 20                                                   | 00                                      | 20.00                             | 2                         | 7.00                                                  |
|   | water Chang 1.5ml. (น้ำดื่ม ตรา ข้าง 1.5มิลลิลิต) | 20.00 | 20.00 | + - 0 | Em                                                   | otv                                     | 20.00                             | Er                        | noty                                                  |
|   |                                                   |       |       |       | Emj                                                  | oty                                     | 30.00<br>Empty                    | Er                        | npty                                                  |
|   |                                                   |       |       |       | Emj                                                  | oty                                     | 30.00<br>Empty                    | Er                        | npty                                                  |
|   |                                                   |       |       |       | Emj                                                  | oty                                     | 30.00<br>Empty<br>Empty           | Er                        | npty                                                  |
|   |                                                   |       |       |       | Emp<br>Emp                                           | oty<br>oty<br>45                        | 30.00<br>Empty<br>Empty           | Er                        | npty                                                  |
|   |                                                   |       |       |       | Emp<br>Emp<br>ยอดสุข<br>จำนวน                        | oty<br>oty                              | 30.00<br>Empty<br>Empty           | Er                        | npty<br>npty<br>ź                                     |
|   |                                                   |       |       |       | Emp<br>ยอดสุข<br>จำนวน<br>เป็นเง้า                   | oty<br>oty<br>15                        | 30.00<br>Empty<br>Empty           | Er<br>3<br>55.00          | npty<br>npty<br>i<br>1                                |
|   |                                                   |       |       |       | Emp<br>Emp<br>ขอดสุข<br>จำนวน<br>เป็นเง้า<br>รับเงิน | oty<br>oty<br>กธิ์<br>เ<br>น<br>/เงินสด | 30.00<br>Empty<br>Empty           | Er<br>3<br>55.00<br>60.00 | npty<br>npty<br>i<br>u <sup>-</sup><br>u <sup>-</sup> |

- ในขั้นตอนนี้มีสองทางเลือกดังนี้ กด space bar ที่คีย์บอร์ด จะออกใบเส็จทันที กด Enter เพื่อแก้ไขการรับเงินจากลูกค้า

| TAT            | X#074125012360 (VAT Included) Va | t Code 10310                    |       |
|----------------|----------------------------------|---------------------------------|-------|
|                | ใบเสร็จรับเงิน/ใบก้              | ำกับ <mark>ภาษีอย่างย่</mark> อ |       |
| 1              | HALLS ICE MAXX                   | 27.00                           | 27.00 |
| 1              | น้ำแข็งยูนิต                     | 15.00                           | 15.00 |
| 1              | เภสัช บอคี้ไวท์เทนนิ่งโลชั่น     | 60.00                           | 60.00 |
| 1              | น้ำสิง 1.5ml                     | 20.00                           | 20.00 |
| 1              | เบคาคืน                          | 30.00                           | 30.00 |
| 1              | ยางลบ ปากา                       | 20.00                           | 20.00 |
| ยอด            | าสุทธิ 6 ชิ้น                    | 172.00                          |       |
| เงินสค/เงินถอน |                                  | 172.00                          | 0.00  |
| SR/            | /190220123 On:20/02/19 15:05     |                                 |       |

#### ต้วอย่างใบเสร็จ

<u>การกำหนดข้อมูลลายละเอียดร้านค้า</u>

1. คลิกเมนูซ้ายมือ กำหนดค่า->กำหนดรายละเอียดร้านค้า ปรากฏดังภาพตัวอย่าง

|                                           | =                                                                                                    | 🧌 flukydu |
|-------------------------------------------|----------------------------------------------------------------------------------------------------|-----------|
|                                           | กำหนดรายละเอียดร้านค้า                                                                                 | ^         |
| flukydu                                   | * ชื่อ :                                                                                               |           |
| flukydu mini mart                         | flukydu                                                                                                |           |
|                                           | * ชื่อแบบเต็ม :                                                                                        |           |
| □ 1000 400 400 400 400 400 400 400 400 40 | flukydu mini mart                                                                                      |           |
| 🖵 แคบเอยร<br>🚖 ดั้งค่า Quick Product      | * ที่ตั้ง :                                                                                            |           |
| 🙈 จัดการสินค้า                            | บางนาตราด กม.17                                                                                        |           |
| 🖍 รายงาน 🗸                                | * รายละเอียดของร้าน :                                                                                  |           |
| 🗱 กำหนดค่า 🗸 🗸                            | ขายของสะดวกซื้อ                                                                                        |           |
| ผู้ใช้งาน                                 |                                                                                                    |           |
| กำหนดรายละเอียดร้านค้า                    | Tax ID :                                                                                               |           |
| 📑 Menu Config                             | 074125012360                                                                                           |           |
|                                           | VAT Code :                                                                                             |           |
|                                           | 10310                                                                                                  |           |
| -                                         | โ≌ เปลี่ยนรูปภาพของร้าน<br>มีนาดของรูป 126px X<br>126px หรือในญ่กว่า<br>เ⊇ บันทึก<br>© ยกเลิกการใช้งาน |           |

รูปภาพต้องมีขนาด 126pixel ขึ้นไปและต้องเป็นรูปภาพขนาด สี่เหลี่ยมจัตุรัส

3. <u>การเพิ่มหรือกำหนด User เพื่อใช้งานร้านค้าของคุณ</u>

1. คลิกเมนูซ้ายมือ กำหนดค่า->ผู้ใช้งาน ปรากฏดังภาพตัวอย่าง

|   | Freelance Programmer   |   | ผู้ใช้ง | งาน           |             |          |                 |               |            |     |             | flukydu2       |
|---|------------------------|---|---------|---------------|-------------|----------|-----------------|---------------|------------|-----|-------------|----------------|
|   | test                   |   | เท      | ขึ่มผู้ใช้งาน | วันที่เริ่ม |          |                 |               | เข้าระบบ   |     |             |                |
| ~ | ข้อมูลรวม              |   |         | #             | งาน         | User     | ชื่อ นามสกุล    | ระดับ         | ล่าสุด     | IP  | วันที่สร้าง | สร้างโดย       |
| P | แคชเซียร์              |   |         | จัดการ 👻      | 20/02/2019  | flukydu2 | jakkaphon       | Administrator | 20/02/2019 | ::1 | 20/02/2019  | jakkaphon      |
| * | ตั้งค่า Quick Product  |   |         | _             |             |          | suttisornyothin |               | 15:12      |     | 14:06       | suttisornyotin |
| & | จัดการสินค้า           |   |         |               |             |          |                 |               |            |     |             |                |
| 2 | รายงาน                 | ~ |         |               |             |          |                 |               |            |     |             |                |
| œ | กำหนดค่า               | ~ |         |               |             |          |                 |               |            |     |             |                |
|   | ผู้ใช้งาน              |   |         |               |             |          |                 |               |            |     |             |                |
|   | กำหนดรายละเอียดร้านค้า |   |         |               |             |          |                 |               |            |     |             |                |

2. คลิกปุ่ม เพิ่มผู้ใช้งาน จะปรากฏหน้าต่างดังภาพตัวอย่าง กรอกข้อมูลให้ครบ

| * ยืนยันรหัสเข้าใช้ระบบ : |
|---------------------------|
|                           |
|                           |

โดยระดับผู้ใช้งานแยกออกเป็น 4 ระดับ และในแต่ละระดับจะมีสิทธิในการเข้าถึงข้อมูลลดสั่นตามลำดับดังนี้

- Administrator สามารถเข้าได้ทุกเมนู และสามารถทำได้ทุกอย่างในระบบ
- Assistant ไม่สามารถเข้าถึงเมนู่ กำห<sup>้</sup>นดค่าได้
- Cashier ไม่สามารถเข้าถึงเมนู กำหนดค่า,รายงาน,จัดการสินค้า
- Cashier Only สามารถใช้งานได้เฉพาะแคชเชีย เท่านั้น

เมื่อกรอกข้อมูลครบแล้วกดปุ่มบันทึก เป็นอันเส็จสิ้นการเพิ่มผู้ใช้งาน

 การแก้ไขหรือปรับสิทธิ์ในการใช้งานระบบ หรือลบผู้ใช้งาน โดยการคลิกปุ่ม จัดการ ปรากฏดังภาพตัวอย่าง ผู้ใช้งาน

|               |            |         |                          | 3~810   | เขาระบบล เลุด    |
|---------------|------------|---------|--------------------------|---------|------------------|
| จัดการ 🛨      | 12/02/2019 | flukydu | jakkaphon suttisornyotin | owner   | 20/02/2019 15:23 |
| จัดการ 🗸      | 20/02/2019 | cashier | fluke fluke              | Cashier | 00/00/0000 00:00 |
| 🕑 แก้ไขข้อมูล |            |         |                          |         |                  |

4. คลิกแก้ไขข้อมูล ปรับแก้ไขชื่อ นามสกุล และสิทธิ์ในการใช้งานได้ดังภาพตัวอย่าง

| * ชื่อ นามสกุล:     | วันที่เริ่มงาน : |
|---------------------|------------------|
| fluke fluke         | 20/02/2019       |
| * ระดับผู้ใช้งาน :  |                  |
| Cashier             | ~                |
| * ชื่อเข้าใช้ระบบ : |                  |
| cashier             |                  |
|                     |                  |

5. คลิกเปลี่ยนรหัสรหัสเข้าใช้ระบบ ใส่รหัสใหม่ให้ตรงกันทั้งสองช่อง แล้วกดบันทึก

| ชื่อ นามสกุล:     | วันที่เริ่มงาน :          |  |
|-------------------|---------------------------|--|
| fluke fluke       | 20/02/2019                |  |
| ระดับผู้ใช้งาน :  |                           |  |
| Cashier           | ~                         |  |
| ชื่อเข้าใช้ระบบ : |                           |  |
| cashier           |                           |  |
| รหัสเข้าใช้ระบบ : | * ยืนยันรหัสเข้าใช้ระบบ : |  |
| รหัสเข้าใช้ระบบ   | ยืนยันรหัสเข้าใช้ระบบ     |  |
|                   |                           |  |

6. ลบผู้ใช้งานนี้ จะปรากฏหน้าต่างดังภาพ หากยืนยัน จะเป็นการลบ ผู้ใช้งานนี้ทันที

| Please Confirm                         |        | ×      |
|----------------------------------------|--------|--------|
| คุณต้องการที่จะ ลบ user คนนี้หรือไม่ ? |        |        |
|                                        | ยกเล็ก | ยืนยัน |

4. <u>การดูประวัติการขาย</u>

### 1. คลิกเมนูซ้ายมือ รายงาน->รายงานประวัติการขาย ปรากฏดังภาพตัวอย่าง

|                                               |                                                                 |          |        |            |         |                 |            | fluky   |
|-----------------------------------------------|-----------------------------------------------------------------|----------|--------|------------|---------|-----------------|------------|---------|
|                                               | รายงาน ประวัติการขาย                                            |          |        |            |         |                 |            | ^       |
| flukydu<br>flukydu mini mart                  | ค้นหาข้อมูล<br><sub>หมายเลขบิล :</sub>                          |          |        | ช่วงว่     | ันที่:  |                 |            |         |
|                                               |                                                                 |          |        |            |         | 10/02/2019 - 20 | 0/02/2019  |         |
| 🛃 ข้อมูลรวม                                   | 🗌 คันหาเฉพาะที่ยกเลิก                                           |          |        |            |         |                 |            |         |
| 🖵 แคชเซียร์                                   | 0 ຄຳນາ 🗛 ພື້ນໜ້                                                 |          |        |            |         |                 |            |         |
| 🚖 ตั้งค่า Quick Product                       | รายละเอียด Bill No.                                             |          | ราคา   | ຮັງແຈ້ນ    | เงินทอน | สถานะ           | ออกเนื้    |         |
| <ul> <li>จดการสนคา</li> <li>รายงาน</li> </ul> | รายละเอียด 190220123                                            |          | 172.00 | 172.00     | 0.00    | A               | 20/02/2019 | 15:05   |
| รายงาน ประวัติการขาย                          |                                                                 |          |        |            |         |                 |            |         |
| รายงาน สินค้าหมดอายุ                          | รายการ/รายละเอียด                                               | Lot      | จำนวน  | ราคา/หน่วย | รวม     | ดันทุน/หน่วย    | รวมด้นทุน  | รวมกำไร |
| 💑 กำหนดค่า 🗸 🗸                                | เบดาดีน<br><i>เบตาดินขวดเหลือง</i>                              | -        | 1 ชิ้น | 30.00      | 30.00   | 0.00            | 0.00       | 30.00   |
| Menu Config                                   | น้ำสิง 1.5ml<br>น้ำสิง 1.5 มิลลิลิต สดขึ้นอะ                    | -        | 1 ชิ้น | 20.00      | 20.00   | 0.00            | 0.00       | 20.00   |
|                                               | HALLS ICE MAXX<br>HALLS ICE MAXX                                | -        | 1 ขึ้น | 27.00      | 27.00   | 0.00            | 0.00       | 27.00   |
|                                               | เภสัช บอดี้ไวท์เทนนิ่งโลชั่น<br>สู <i>ดรผสมคอลลาเจน 150มล</i> . | <i>.</i> | 1 ชิ้น | 60.00      | 60.00   | 0.00            | 0.00       | 60.00   |
|                                               | น้ำแข็งภูนิด<br>น้ำแข้งภูนิด xxx                                | 2/2      | 1 ชิ้น | 15.00      | 15.00   | 10.00           | 10.00      | 5.00    |
|                                               | ยางลบ ปากา<br>ยางลบปากกลุกลิ่น                                  | -        | 1 ชิ้น | 20.00      | 20.00   | 0.00            | 0.00       | 20.00   |
|                                               |                                                                 | รวมสุทธิ | 6 ชิ้น |            | 172.00  |                 | 10.00      | 162.00  |
|                                               | รายละเอียด 190220122                                            |          | 252.00 | 252.00     | 0.00    | А               | 20/02/2019 | 15:05   |
|                                               | รายละเอียด 190220121                                            |          | 192.00 | 192.00     | 0.00    | А               | 20/02/2019 | 14:58   |

เลือกค้นหา ตามช่วงวันที่ หรือหมายเลขใบเส็จ หากต้องการดูใบเส็จ ให้คลิกที่หมายเลขใบเส็จได้เลย

# 2. พิมพ์รายงานประวัติการขาย ให้คลิกที่ปุ่ม พิมพ์ จะปรากฏดังภาพตัวอย่าง

| บิลเลขที่                                    | รากา                   | รับเงิน |                           | เงินทอน    |        | สถานะ       | ืออกเ          | มื่อ    |
|----------------------------------------------|------------------------|---------|---------------------------|------------|--------|-------------|----------------|---------|
| 190220123                                    | 172.00                 | 172.00  |                           | 0.00       |        | Α           | 20/02/2019 15  | :05     |
| รายการ/รายละเอียด                            |                        | Lot     | จำนวน                     | ราคา/หน่วย | รวม    | ด้นทน/หน่วย | รวมต้นทบ       | รวมกำไร |
| เบตาดีน เบตาดีนขวดเหลือง                     |                        |         | 1 ชิ้น                    | 30.00      | 30.00  | 0.00        | 0.00           | 30.00   |
| น้ำสิ่ง 1.5ml น้ำสิ่ง 1.5 มิลลิลิ            | ต สดชื่นอะ             | -       | 1 ชิ้น                    | 20.00      | 20.00  | 0.00        | 0.00           | 20.00   |
| HALLS ICE MAXX HALLS                         | SICE MAXX              | 1.2     | 1 ชิ้น                    | 27.00      | 27.00  | 0.00        | 0.00           | 27.00   |
| เภสัช บอดี้ไวท์เทนนิ่งใลชั่น                 | สูตรผสมคอลลาเจน 150มล. |         | 1 ชิ้น                    | 60.00      | 60.00  | 0.00        | 0.00           | 60.00   |
| น้ำแข็งชูนิต น้ำแข็งชูนิต xxx                |                        | 2/2     | 1 ชิ้น                    | 15.00      | 15.00  | 10.00       | 10.00          | 5.00    |
| ขางลบ ป <mark>า</mark> กา ขางลบปากกาลู       | กลื่น                  | 12      | 1 ชิ้น                    | 20.00      | 20.00  | 0.00        | 0.00           | 20.00   |
| the second state of the second second second |                        |         | รวมสุทธิ                  |            | 172.00 |             | 10.00          | 162.00  |
|                                              |                        |         |                           |            |        |             |                |         |
| 190220122                                    | 252.00                 | 252.00  |                           | 0.00       |        | A           | 20/02/2019 15: | :05     |
| รายการ/รายละเอียด                            |                        | Lot     | จำนวน                     | ราคา/หน่วย | ຽວນ    | ดนทุน/หนวย  | รวมตนทุน       | รวมกำไร |
| เบตาดีน เบตาดีนขวดเหลือง                     |                        | -       | 1 ชิ้น                    | 30.00      | 30.00  | 0.00        | 0.00           | 30.00   |
| น้ำสิ่ง 1.5ml น้ำสิ่ง 1.5 มิลลิลิ            | ด สดชื่นอะ             | 1000    | 1 ชิ้ม                    | 20.00      | 20.00  | 0.00        | 0.00           | 20.00   |
| ขางลม ปากา ขางลมปากกาลู                      | กลิ่ม                  |         | 1ชิ้ม                     | 20.00      | 20.00  | 0.00        | 0.00           | 20.00   |
| HALLS ICE MAXX HALLS                         | S ICE MAXX             | 131     | 1 ชิ้น                    | 27.00      | 27.00  | 0.00        | 0.00           | 27.00   |
| water Chang 1.5ml. น้ำคืม ศา                 | รา ชาง 1.5มิลลิลิต     | 1/1     | 1ชิ้น                     | 20.00      | 20.00  | 15.00       | 15.00          | 5.00    |
| เภสัช บอดีไวทเทนนิงโลชัน                     | สูตรผสมคอลลาเจน 150มล. | -       | 2 ชิน                     | 60.00      | 120.00 | 0.00        | 0.00           | 120.00  |
| นำแข็งยูนิด นำแข็งยูนิด xxx                  |                        | 1/1     | 1 ชิน                     | 15.00      | 15.00  | 10.00       | 10.00          | 5.00    |
|                                              |                        |         | รวมสุทธิ                  |            | 252.00 |             | 25.00          | 227.00  |
|                                              |                        |         |                           |            |        |             |                |         |
| 190220121                                    | 192.00                 | 192.00  |                           | 0.00       |        | Α           | 20/02/2019 14: | :58     |
| รายการ/รายละเอียด                            |                        | Lot     | จำนวน                     | ราคา/หน่วย | รวม    | ดนทุน/หน่วย | รวมค้นทุน      | รวมกำไร |
| ยางลม ปากา ยางลมปากกาลู                      | กลิ่น                  | -       | 1 ชิ้น                    | 20.00      | 20.00  | 0.00        | 0.00           | 20.00   |
|                                              |                        |         | รวมสุทธิ                  |            | 20.00  |             | 0.00           | 20.00   |
|                                              |                        |         | 536                       |            |        |             |                |         |
| 190220120                                    | 115.00                 | 115.00  |                           | 0.00       |        | Α.          | 20/02/2019 14: | :54     |
| รายการ/รายละเอียด                            |                        | Lot     | จำนวน                     | ราคา/หน่วย | ຽວນ    | ดนทุน/หนวย  | รวมตนทุน       | รวมกำไร |
| น้ำแข็งชูนิด น้ำแข็งชูนิด xxx                |                        | 1/1     | 1 ชิ้น                    | 15.00      | 15.00  | 10.00       | 10.00          | 5.00    |
|                                              |                        |         | <b>5</b> ວມສຸ <b>ທ</b> ຄື |            | 15.00  |             | 10.00          | 5.00    |
|                                              |                        |         |                           |            |        |             |                |         |
| 190220119                                    | 172.00                 | 172.00  |                           | 0.00       |        | Α.          | 20/02/2019 14: | :53     |
| รายการ/รายละเอีย <mark>ค</mark>              |                        | Lot     | จำนวน                     | ราคา/หน่วย | รวม    | ดนทุน/หน่วย | รวมคนทุน       | รวมกำไร |
| HALLS ICE MAXX HALLS                         | S ICE MAXX             |         | 1 ชิ้น                    | 27.00      | 27.00  | 0.00        | 0.00           | 27.00   |
|                                              |                        |         | รวมสุทธิ                  |            | 27.00  |             | 0.00           | 27.00   |

รายงานสามารถแสดงต้นทุนของสินค้า และหมายเลข Lot สินค้าได้ หากได้ทำการทำการรับสินค้าเข้าสต็อก ดังที่กล่าวไว้ใน ชั้นตอนที่ 2

# 5. การดูรายงานสินค้าหมดอายุ หรือที่จะหมดอายุ

#### 1. คลิกเมนูซ้ายมือ รายงาน->รายงาน สินค้าหมดอายุ จะปรากฏดังภาพตัวอย่าง

|                         | ≡              |                            |         |             |            |              |                  |               | •                 | 🎒 flukydu ~ |
|-------------------------|----------------|----------------------------|---------|-------------|------------|--------------|------------------|---------------|-------------------|-------------|
|                         | รายงาน สินศ    | ถ้าหมดอายุ                 |         |             |            |              |                  |               |                   | ^           |
| flukydu                 | ค้นหาข้อ       | າມູລ                       |         |             |            |              |                  |               |                   |             |
| flukydu mini mart       | สินค้า :       |                            |         |             |            | จะหมดอายุใ   | ในอีก :          |               |                   |             |
|                         |                |                            |         |             |            |              | 1                | เดีย          | น                 | ~           |
| 🜌 ข้อมูลรวม             | -              |                            |         |             |            |              |                  |               |                   |             |
| 🖵 แคชเชียร์             | 🗌 ค้นหาเฉพาะสื | นด้าหมดอายุแล้ว            |         |             |            |              |                  |               |                   |             |
| 🚖 ดั้งค่า Quick Product | Q ดันหา        | 🖶 พิมพ์                    |         |             |            |              |                  |               |                   |             |
| 🚳 จัดการสินค้า          | #              | ชื่อสินค้า                 | Lot/Ref | รับมา/เหลือ | ราคา/หน่วย | ต้นทุน/หน่วย | วันรับเข้า       | วันที่หมดอายุ | จะหมดอายุใน (วัน) | สถานะ       |
| 🛃 รายงาน 🗸              |                | น้ำแข้งหมือ                | 212     | 20/10       | 15.00      | 10.00        | 20/02/2010 11:02 | 25/02/2019    | 5                 | 0           |
| รายงาน ประวัติการขาย    | ทำลายทั้ง      | น้ำแข็งยุนิต xxx           | 212     | 20/13       | 13.00      | 10.00        | 20/02/2013 11:02 | 23/02/2013    | 5                 | А           |
| รายงาน สินค้าหมดอายุ    | ทำลายทิ้ง      | water Chang 1.5ml.         | 1/1     | 30/28       | 20.00      | 15.00        | 20/02/2019 11:05 | 13/03/2019    | 21                | А           |
| 🛱 กำหนดค่า 🗸 🗸          |                | นำดืม ตรา ช่าง 1.5มิลลิลิต |         |             |            |              |                  |               |                   |             |
| 📰 Menu Config           |                |                            |         |             |            |              |                  |               |                   |             |
|                         |                |                            |         |             |            |              |                  |               |                   |             |

สามารถเลือกค้นหา จากชื่อสินค้า และระยะเวลาที่สินค้ากำลังจะหมดอายุ

#### 2. พิมพ์รายงานสินค้าหมดอายุโดยการกดปุ่ม พิมพ์ จะปรากฏดังภาพตัวอย่าง

| Lot/Ref | รับมา/เหลือ           | ราคา/หน่วย                                                                          | ต้นทุน/หน่วย                                                         | วันรับเข้า                                                                                          | วันที่หมดอายุ                                                                                                    | จะหมดอายุ(วัน`                                                                                                    | ) สถานะ                                                                                                    |
|---------|-----------------------|-------------------------------------------------------------------------------------|----------------------------------------------------------------------|----------------------------------------------------------------------------------------------------|----------------------------------------------------------------------------------------------------|----------------------------------------------------------------------------------------------------|----------------------------------------------------------------------------------------------------|
| 2/2     | 20/19                 | 15.00                                                                               | 10.00                                                                | 20/02/2019 11:02                                                                                    | 25/02/2019                                                                                                    | 5                                                                                                    | Α                                                                                                    |
| 1/1     | 30/28                 | 20.00                                                                               | 15.00                                                                | 20/02/2019 11:05                                                                                    | 13/03/2019                                                                                                    | 21                                                                                                    | Α                                                                                                    |
|         | Lot/Ref<br>2/2<br>1/1 | Lot/Ref         รับมา/เหลือ           2/2         20/19           1/1         30/28 | Lot/Ref รับมา/เหลือ ราคา/หน่วย<br>2/2 20/19 15.00<br>1/1 30/28 20.00 | <u>Lot/Ref รับมา/เหลือ รากา/หน่วย ตนทุน/หน่วย</u><br>2/2 20/19 15.00 10.00<br>1/1 30/28 20.00 15.00 | Lot/Ref         รับมา/เหลือ         ราคา/หน่วย         ต้นทุน/หน่วย         วันรับเข้า           2/2         20/19         15.00         10.00         20/02/2019 11:02           1/1         30/28         20.00         15.00         20/02/2019 11:05 | Lot/Ref รับมา/เหลือ ราคา/หน่วย ต้นทุน/หน่วย วันรับเข้า วันที่หมดอายุ ค<br>2/2 20/19 15.00 10.00 20/02/2019 11:02 25/02/2019<br>1/1 30/28 20.00 15.00 20/02/2019 11:05 13/03/2019 | <u>Lot/Ref รับมา/เหลือ ราคา/หน่วย ค้นทุน/หน่วย วันรับเข้า วันที่หมดอายุ จะหมดอายุ(วัน)</u><br>2/2 20/19 15.00 10.00 20/02/2019 11:02 25/02/2019 5<br>1/1 30/28 20.00 15.00 20/02/2019 11:05 13/03/2019 21 |

3. ต้องการทำลายสินค้าใน Lot ที่หมดอายุแล้วหรือกำลังจะหมดอายุ โดยการกดปุ่มทำลายทิ้งจะปรากฏหน้าต่างดัง ภาพตัวอย่าง

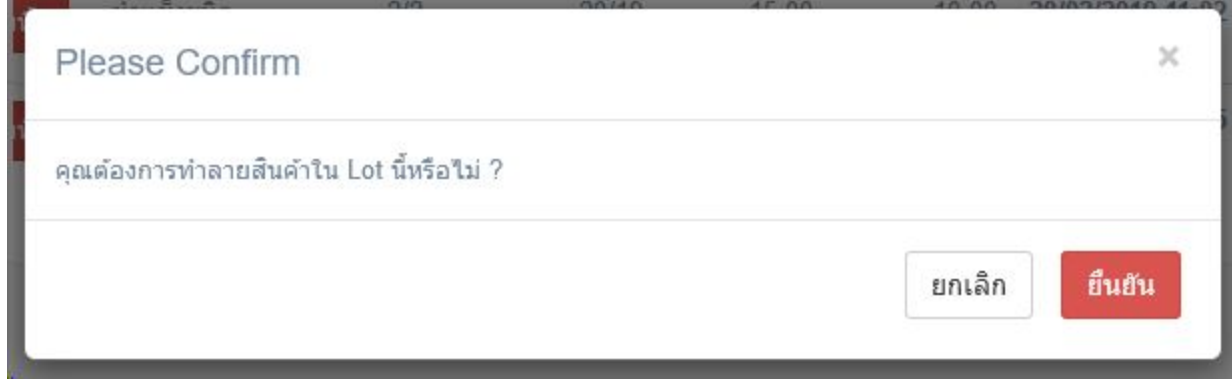

เมื่อทำการยืนยัน ระบบจะทำการตัด Lot นั้นๆ ออกจากสต๊อกทันทีและทำการปรับยอดสินค้าอัตโนมัติ

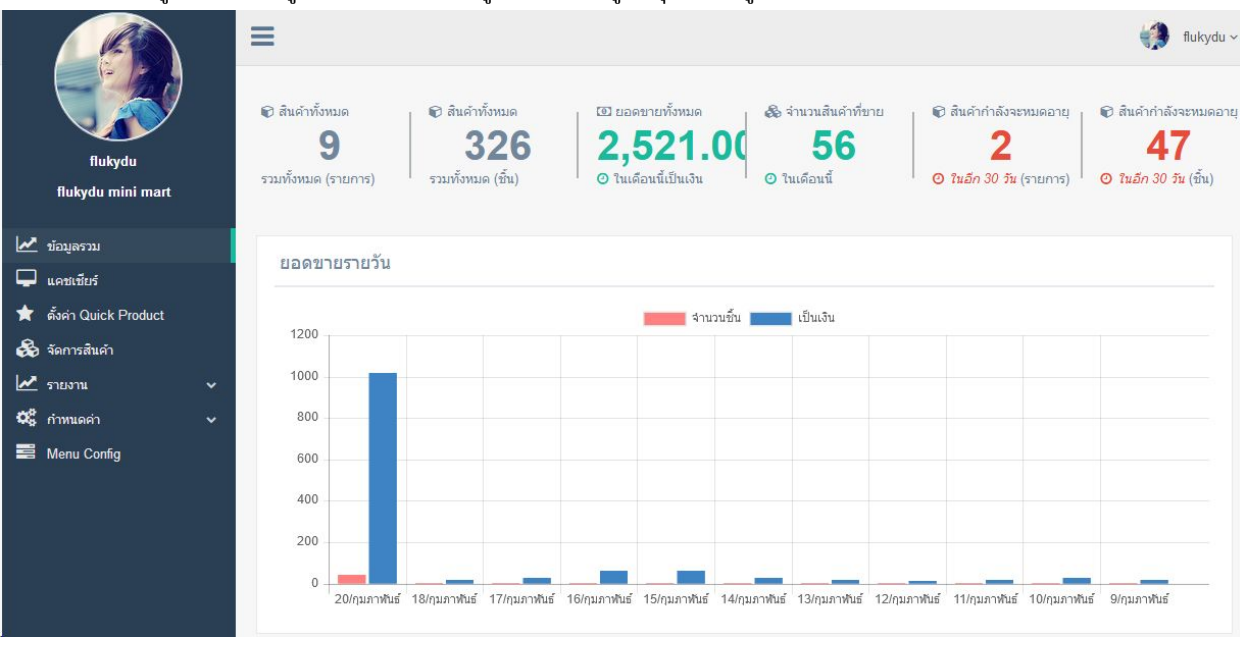

### 1. คลิกเมนูซ้ายมือ ข้อมูลรวม จะแสดงข้อมูลที่สามารถดูได้ทุกระดับผู้ใช้งาน

โดยมีข้อมูลดังภาพ

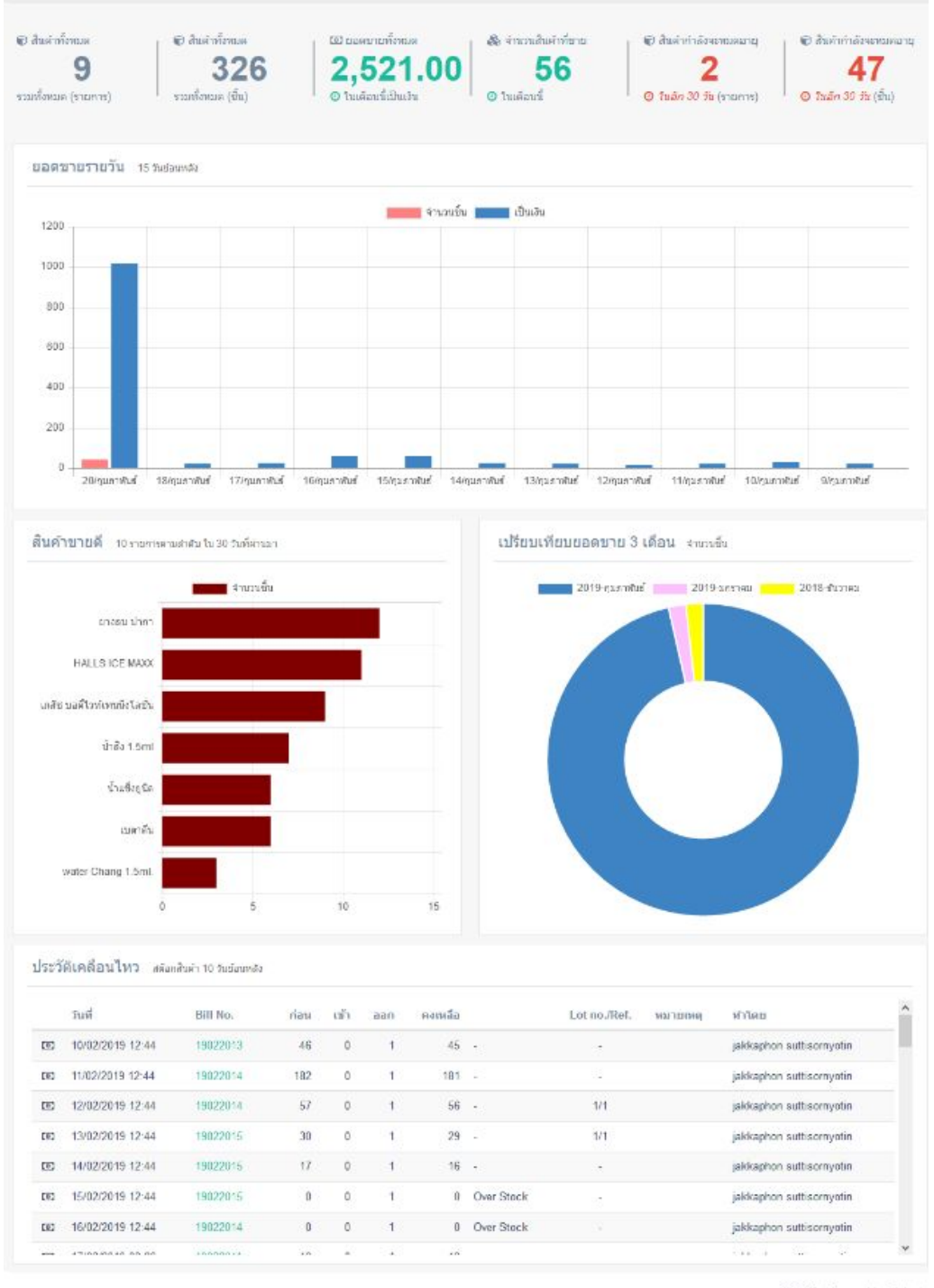

@ 2019 - Powared by Flukydu

### 6.<u>ตั้งค่า Browser ให้พิมพ์ใบเส็จ</u>

# 1. ระบบ pos นี้ใช้บน Browser Firefox และ Chrome เท่านั้น ขั้นตอนการตั้งค่า <u>สำหรับ Firefox ดังนี้</u>

พิมพ์ about:config ที่ Address Bar ดังภาพตัวอย่าง

| (                                                |          |         | ☆                | <b>Q</b> Search           |                      | $\overline{\mathbf{A}}$ | lil\ |   |
|--------------------------------------------------|----------|---------|------------------|---------------------------|----------------------|-------------------------|------|---|
| Search: D                                        |          |         |                  |                           |                      |                         |      |   |
| Preference Name                                  | ▲ Status | Туре    | Value            |                           |                      |                         |      |   |
| accessibility.AOM.enabled                        | default  | boolean | false            |                           |                      |                         |      |   |
| accessibility.accesskeycausesactivation          | default  | boolean | true             |                           |                      |                         |      |   |
| accessibility.blockautorefresh                   | default  | boolean | false            |                           |                      |                         |      |   |
| accessibility.browsewithcaret                    | default  | boolean | false            |                           |                      |                         |      |   |
| accessibility.browsewithcaret_shortcut.enabled   | default  | boolean | true             |                           |                      |                         |      |   |
| accessibility.delay_plugin_time                  | default  | integer | 10000            |                           |                      |                         |      |   |
| accessibility.delay_plugins                      | default  | boolean | false            |                           |                      |                         |      |   |
| accessibility.force_disabled                     | default  | integer | 0                |                           |                      |                         |      |   |
| accessibility.handler.enabled                    | default  | boolean | true             |                           |                      |                         |      |   |
| accessibility.indicator.enabled                  | default  | boolean | false            |                           |                      |                         |      |   |
| accessibility.monoaudio.enable                   | default  | boolean | false            |                           |                      |                         |      |   |
| accessibility.mouse_focuses_formcontrol          | default  | boolean | false            |                           |                      |                         |      |   |
| accessibility.support.url                        | default  | string  | https://support. | mozilla.org/%LOCALE%/k    | b/accessibility-serv | ices                    |      |   |
| accessibility.tabfocus                           | default  | integer | 7                |                           |                      |                         |      |   |
| accessibility.tabfocus_applies_to_xul            | default  | boolean | false            |                           |                      |                         |      |   |
| accessibility.typeaheadfind                      | default  | boolean | false            |                           |                      |                         |      |   |
| accessibility.typeaheadfind.autostart            | default  | boolean | true             |                           |                      |                         |      |   |
| accessibility.typeaheadfind.casesensitive        | default  | integer | 0                |                           |                      |                         |      |   |
| accessibility.typeaheadfind.enablesound          | default  | boolean | true             |                           |                      |                         |      |   |
| accessibility.typeaheadfind.flashBar             | modified | integer | 0                |                           |                      |                         |      |   |
| accessibility.typeaheadfind.linksonly            | default  | boolean | false            |                           |                      |                         |      |   |
| accessibility.typeaheadfind.manual               | default  | boolean | true             |                           |                      |                         |      |   |
| accessibility.typeaheadfind.matchesCountLimit    | default  | integer | 1000             |                           |                      |                         |      |   |
| accessibility.typeaheadfind.prefillwithselection | default  | boolean | true             |                           |                      |                         |      |   |
| accessibility.typeaheadfind.soundURL             | default  | string  | beep             |                           |                      |                         |      |   |
| accessibility.typeaheadfind.startlinksonly       | default  | boolean | false            |                           |                      |                         |      |   |
| accessibility.typeaheadfind.timeout              | default  | integer | 5000             |                           |                      |                         |      |   |
| accessibility.usetexttospeech                    | default  | string  |                  |                           |                      |                         |      |   |
| accessibility.warn_on_browsewithcaret            | default  | boolean | true             |                           |                      |                         |      |   |
| advanced.mailftp                                 | default  | boolean | false            |                           |                      |                         |      |   |
| alerts.showFavicons                              | default  | boolean | false            |                           |                      |                         |      |   |
| alerts.useSystemBackend                          | default  | boolean | false            |                           |                      |                         |      |   |
| app.feedback.baseURL                             | default  | string  | https://input.me | zilla.org/%LOCALE%/fee    | dback/firefoxdev/%   | VERSIO                  | N%/  | ſ |
| app.normandy.api_url                             | default  | string  | https://normane  | dy.cdn.mozilla.net/api/v1 |                      |                         |      |   |
| app.normandy.dev_mode                            | default  | boolean | false            |                           |                      |                         |      |   |
| app.normandy.enabled                             | default  | boolean | true             |                           |                      |                         |      |   |
| app.normandy.first run                           | modified | boolean | false            |                           |                      |                         |      |   |

# จากนั้นพิมพ์ในช่อง Search print\_silent หากไม่พบรายการเลยให้ คลิกขวาแล้วเลือก New > Boolean

| Sea <u>r</u> ch: | ♀ print_silent |                     |  |
|------------------|----------------|---------------------|--|
| Preference       | ce Name        | ▲ Status Type Value |  |

| dify               |   |         |
|--------------------|---|---------|
| <u>С</u> ору       |   |         |
| Copy <u>N</u> am   | e |         |
| Copy <u>V</u> alue | • |         |
| Ne <u>w</u>        | > | String  |
| <u>R</u> eset      |   | Integer |
|                    |   | Boolea  |

จากนั้นจะปรากฏหน้าต่างดังภาพตัวอย่าง พิมพ์ print.always\_print\_silent แล้วกด ok

| New bo | oolean value              | × |
|--------|---------------------------|---|
| ?      | Enter the preference name |   |
|        | print.always_print_silent |   |
|        |                           |   |

เลือก true กด ok

| false<br>true | orint.always_pri | nt_silent |  |
|---------------|------------------|-----------|--|
| true          | false            |           |  |
|               | true             |           |  |
|               |                  |           |  |
|               |                  |           |  |
|               |                  |           |  |

#### <u>สำหรับ Chrome ดังนี้</u>

พิมพ์ที่ Address Bar ดังนี้ chrome://flags จะปรากฏดังภาพ

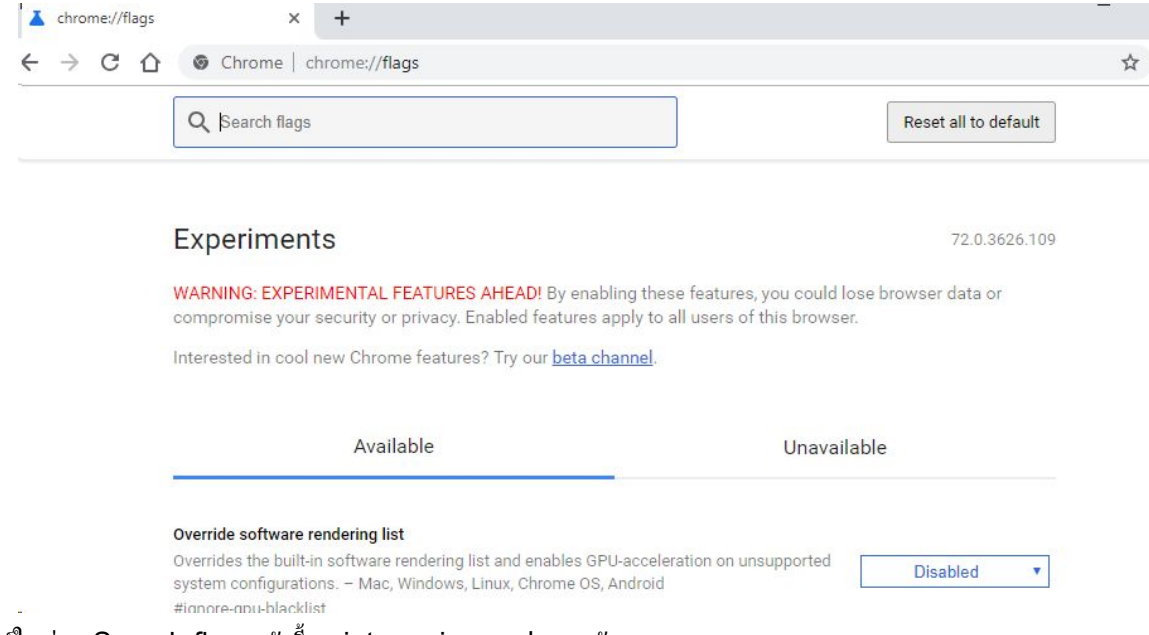

พิมพ์ในช่อง Search flags ดังนี้ print preview จะปรากฏดังภาพ

| Q print preview                                                                             | $\odot$                         | Reset all to default |
|---------------------------------------------------------------------------------------------|---------------------------------|----------------------|
| Print Preview Registration Promos                                                           |                                 |                      |
| Enable registering unregistered cloud printers from print preview                           | . – Mac, Windows, Linux,        | Disabled             |
| #enable-print-preview-register-promos                                                       |                                 | Disabled             |
|                                                                                             |                                 | Enabled              |
| Enable new Print Preview UI                                                                 |                                 |                      |
| If enabled, Print Preview will display a newer UI. This feature is a                        | ctivated if either this flag or | Default              |
| #upcoming-ui-reatures is enabled. – Mac, windows, Linux, Chron<br>#enable-new-print-preview | ne OS L                         |                      |
| Tendoe new print prenew                                                                     |                                 |                      |
| Enable N-up printing                                                                        |                                 |                      |
| Enable N-up printing in the print preview panel. – Mac, Windows,                            | Linux, Chrome OS, Android       | Default              |
| <u>#enable-nup-printing</u>                                                                 | 1                               |                      |
| Enable Cloud Printer Handler                                                                |                                 |                      |
| Use the new cloud printer handler for communicating with the clo                            | oud print server, instead of    | Dofault              |
| the cloud print interface in the <b>Print Preview</b> WebUI. – Mac, Wind                    | lows, Linux, Chrome OS          | Doladit              |
| #enable-cloud-printer-handler                                                               |                                 |                      |

ปรับแก้ Print Preview Registration Promos จาก Disabled ให้เป็น Enabled

หรือดูจาก youtube นี้ <u>https://www.youtube.com/watch?v=vis\_0dM9Jug</u>

ด้องการข้อมูลเพิ่มเพิ่ม ติดต่อได้ที่ Email : j<u>akaphon\_st@yahoo.co.th</u> Web : <u>http://www.flukydu.com</u> ขอบคุณครับ